If you encounter the error "Server Connection Failure" as shown when attempting to open the AxtraxNG Client

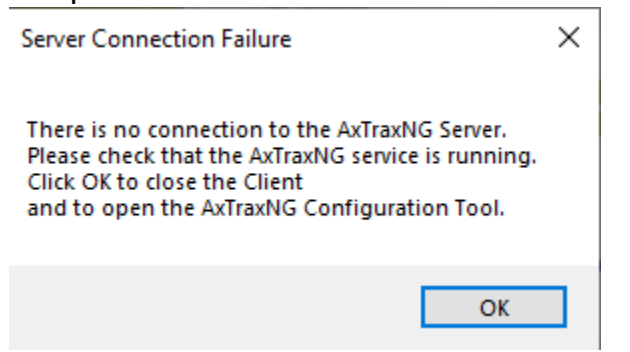

The issue may be that the AxtraxNG server is not running, this is an issue often caused by Windows update not restarting third party services after an update.

Open the task manager in windows, if there are not multiple tabs click more details and select the tab services.

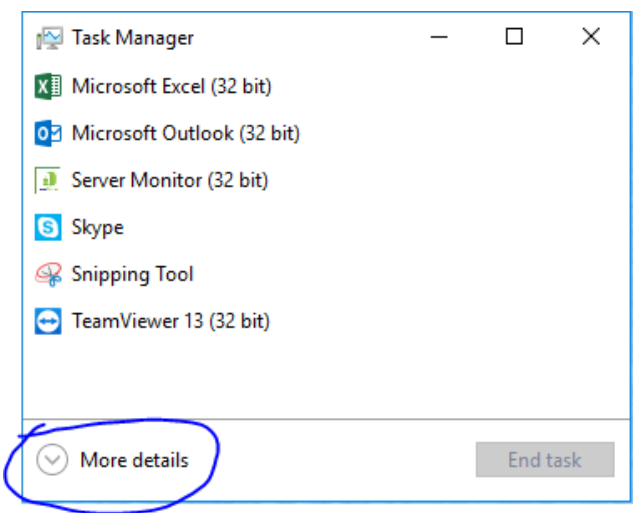

Select the Services tab then click on the column heading Name to sort alphabetically then scroll down the list and look for AxtraxNG Server then MSSQL\$VERITRAX as shown, if either status is stopped or is blank, right click on it and select start. 🙀 Task Manager

File Options View

| Processes              | Performance    | App ł | nistory | Sta             | rtup           | Users    | De      | tails   | Service | S             |              |   |
|------------------------|----------------|-------|---------|-----------------|----------------|----------|---------|---------|---------|---------------|--------------|---|
|                        | ~              |       |         | _               |                |          |         |         |         |               |              | _ |
| Name                   |                |       | PID     |                 | Descrip        | otion    |         | Statu   | IS      |               | Group        | ^ |
| 🔍 AJRouter             |                |       |         | A               | AllJoyn Route  |          |         | Stopped |         |               | LocalService |   |
| 🔍 ALG                  |                |       |         | A               | Applic         | ation L  |         | Stop    | ped     |               |              |   |
| 🔍 AppHos               | tSvc           |       | 4448    | 4               | Applic         | ation H  | ł       | Runi    | ning    |               | apphost      |   |
| AppIDS                 | vc             |       |         | A               | Applic         | ation lo | ł       | Stop    | ped     |               | LocalService |   |
| 🔍 Appinfo              |                |       | 8276    | 4               | Application In |          |         | Running |         |               | netsvcs      |   |
| 🔍 AppRea               | diness         |       |         | A               | App Re         | eadines  | s       | Stop    | ped     |               | AppReadiness |   |
| 🔍 AppXSvc              |                |       |         | A               | AppX Deploy    |          | Stopped |         |         | wsappx        |              |   |
| 鵒 aspnet_state         |                |       |         | A               | ASP.NET State  |          |         | Stopped |         |               |              |   |
| 🎑 AudioEndpointBuilder |                |       | 2936    | V               | Windows Aud    |          |         | Running |         |               | LocalSystem  |   |
| 🔍 Audiosrv             |                | 3304  | V       | Windows Aud     |                | ł        | Running |         |         | LocalService  |              |   |
| autotimesvc 🔍          |                |       | 0       | Cellular Time   |                |          | Stopped |         |         | autoTimeSvc   |              |   |
| 🔍 AxInstSV             |                |       | A       | ActiveX Install |                | I        | Stopped |         |         | AxInstSVGroup |              |   |
| 🔍 Ax Trax N            | IG Server      |       |         | 4               | Ax Trax        | NG Ser   |         | Stop    | ped     |               |              |   |
| 🔍 BcastDV              | /RUserService  |       |         | 0               | Gamel          | OVR an   |         | Stop    | ped     |               | BcastDVRUse  |   |
| 🔍 BcastDV              | RUserService_9 | 9783  |         | 0               | Gamel          | OVR an   |         | Stop    | ped     |               | BcastDVRUse  |   |
| SDESVC                 |                |       |         | E               | BitLoc         | ker Driv | <i></i> | Stop    | ped     |               | netsvcs      |   |
| 🔍 BFE                  |                | 3908  | E       | Base Filtering  |                |          | Running |         |         | LocalService  |              |   |
| -t-                    |                |       |         |                 |                |          |         |         |         |               |              | v |

\_

Х

🔿 Fewer details | 🍓 Open Services

| Task Ma                                                                                                    | anager        |        |         |                                       |            |            |          | _    |                | ×      |
|----------------------------------------------------------------------------------------------------|---------------|--------|---------|---------------------------------------|------------|------------|----------|------|----------------|--------|
| File Options View<br>Processes Performance App I                                                                                                    |               |        | history | nistory Startup Users Details Service |            |            |          |      |                |        |
| Name                                                                                                    | ^             |        | PID     | Descr                                 | intion     | St         | atus     | Grou | ID             |        |
| A IPouto                                                                                                    | -             |        |         | Alllaum Rauta                         |            |            | oppod    | Loca | "P<br>ISonvice | .      |
|                                                                                                    |               | Alboy  | n Koute | : 31<br>Ci                            | opped      | LOCA       | iservice |      |                |        |
| Angle Angle |               |        | 1110    | Appli                                 | cation L   | כו<br>ג סי | opped    | 200  | hart           |        |
|                                                                                                    |               |        | 4440    | Application H                         |            |            | onned    | appi | Service        |        |
| AppiDSVC                                                                                                    |               |        | 0276    | Appli                                 | cation li  | J JI       | opped    | LUCA | petsycs        |        |
| AppInto                                                                                                    |               |        | 0270    | Application in                        |            |            | onned    | App  | vcs<br>Readine |        |
| Appreadiness                                                                                                    |               |        |         | App Readiness                         |            |            | opped    | App  | neaume         | 55     |
| AppASVC                                                                                                    |               |        |         | ASP NET State Stopp                   |            |            | opped    | wsa  | ,hv            |        |
| AudioEn                                                                                                    | udnointBuilde | -      | 2036    | Windows Aud                           |            |            | unning   | Loca | System         |        |
|                                                                                                    | ,             |        | 3304    | Wind                                  |            | 4 R        | unning   | Loca | ISenvice       |        |
| Audiosiv                                                                                                    |               |        | 5504    | Cellu                                 | ar Time    | K          | onned    | auto | TimeSu         | ~      |
| AvlastSV                                                                                                    |               |        |         | Activ                                 | eX Insta   | II 51      | opped    | Avin | stSVGro        | -      |
| - AKIII SUSA                                                                                                    |               |        |         | ΔνΤτα                                 | vNG Sei    | · St       | opped    |      | 3137010        | ι<br>Π |
| Start                                                                                                    |               |        |         | Game                                  | DVR an     |            | opped    | Bcas | +DVRUs         |        |
| Stop                                                                                                    |               | 99783  |         | Game                                  | GameDVR an |            | opped    | Bcas | BcastDVRUse    |        |
| Restart                                                                                                    | t             |        |         | Bitl ocker Driv                       |            | /          | opped    | nets | netsycs        |        |
| Onen Senvie                                                                                                    |               |        | 3908    | Base                                  | Filtering  | R          | unning   | Loca | alService      |        |
| open servic                                                                                                    |               |        |         |                                       |            |            |          |      |                |        |
| Search onlir                                                                                                    | ne            | Onen   | envices |                                       |            |            |          |      |                |        |
| Go to detail                                                                                                    | s             | open 3 | CIVICES |                                       |            |            |          |      |                |        |

If you get the message "Access Denied", select Open Services at the bottom. From the services screen attempt to start the AxtraxNG server and or SQL Server Veritrax in the same manner.

| C. Services        |                                         |             |                      |               |            |              | X      |
|--------------------|-----------------------------------------|-------------|----------------------|---------------|------------|--------------|--------|
| Services           |                                         |             |                      |               |            |              | ~      |
| File Action View   | Help                                    |             |                      |               |            |              |        |
|                    | à 📑   🚺 🖬   🕨 🔲 II ID                   |             |                      |               |            |              |        |
| 🔍 Services (Local) | 🔍 Services (Local)                      | _           |                      |               |            |              |        |
|                    | AxTraxNG Server                         | Name        | ^                    | Description   | Status     | Startup Type | Log ^  |
|                    | Start the service                       | 🔍 ActiveX   | Installer (AxInstSV) | Provides Us   |            | Manual       | Loci   |
|                    |                                         | 🔍 Adobe A   | Acrobat Update Serv  | Adobe Acro    | Running    | Automatic    | Loci   |
|                    |                                         | 🖏 Agent A   | ctivation Runtime    | Runtime for   |            | Manual       | Loci   |
|                    | Description:<br>AxTraxNG Server Service | 🍳 AllJoyn   | Router Service       | Routes AllJo  |            | Manual (Trig | Loci   |
|                    |                                         | 🍳 App Rea   | idiness              | Gets apps re  |            | Manual       | Loci   |
|                    |                                         | 🆏 Applicat  | tion Host Helper Ser | Provides ad   | Running    | Automatic    | Loci   |
|                    |                                         |             | tion Identity        | Determines    |            | Manual (Trig | Loci   |
|                    |                                         | 🍳 Applicat  | tion Information     | Facilitates t | Running    | Manual (Trig | Loci   |
|                    |                                         | 🔍 Applicat  | tion Layer Gateway   | Provides su   |            | Manual       | Loci   |
|                    |                                         | 🔍 AppX D    | eployment Service (  | Provides inf  |            | Manual       | Loci   |
|                    |                                         | ASP.NET     | State Service        | Provides su   |            | Manual       | Net    |
|                    |                                         | 🔍 Auto Tir  | ne Zone Updater      | Automatica    |            | Disabled     | Loci   |
|                    |                                         | AVCTP s     | ervice               | This is Audi  | Running    | Manual (Trig | Loci   |
|                    |                                         | 🐼 Ax Tr 🔺   | Start                | x Trax NG S   |            | Automatic (  | Loci   |
|                    |                                         | Back        | Start                | ransfers fil  |            | Manual       | Loci   |
|                    |                                         | Sack        | Stop                 | /indows in    | Running    | Automatic    | Loci   |
|                    |                                         | Sase Base   | Pause                | he Base Fil   | Running    | Automatic    | Loci   |
|                    |                                         | SitL(       | Resume               | DESVC hos     |            | Manual (Trig | Loci   |
|                    |                                         | Sec.        | Restart              | he WBENG      | <b>.</b> . | Manual       | Loci   |
|                    |                                         | Silve Silve | All Tasks            | ervice sup    | Kunning    | Manual (Irig | Loci   |
|                    |                                         | Silve 🐇     |                      | ne Bluetoo    | Kunning    | Manual (Irig | LOCi V |
|                    | Extended Standard /                     |             | Refresh              |               |            |              | -      |
|                    |                                         |             | Properties           |               |            |              |        |
|                    |                                         |             | Help                 |               |            |              |        |